## Krok po kroku - zakładanie nowego konta

Wszystkie dane osobowe, prezentowane poniżej są fikcyjne i zostały użyte wyłącznie do zaprezentowania Państwu poprawnego zakładania nowego konta użytkownika.

1. Wchodzimy na stronę www.utw.us.edu.pl

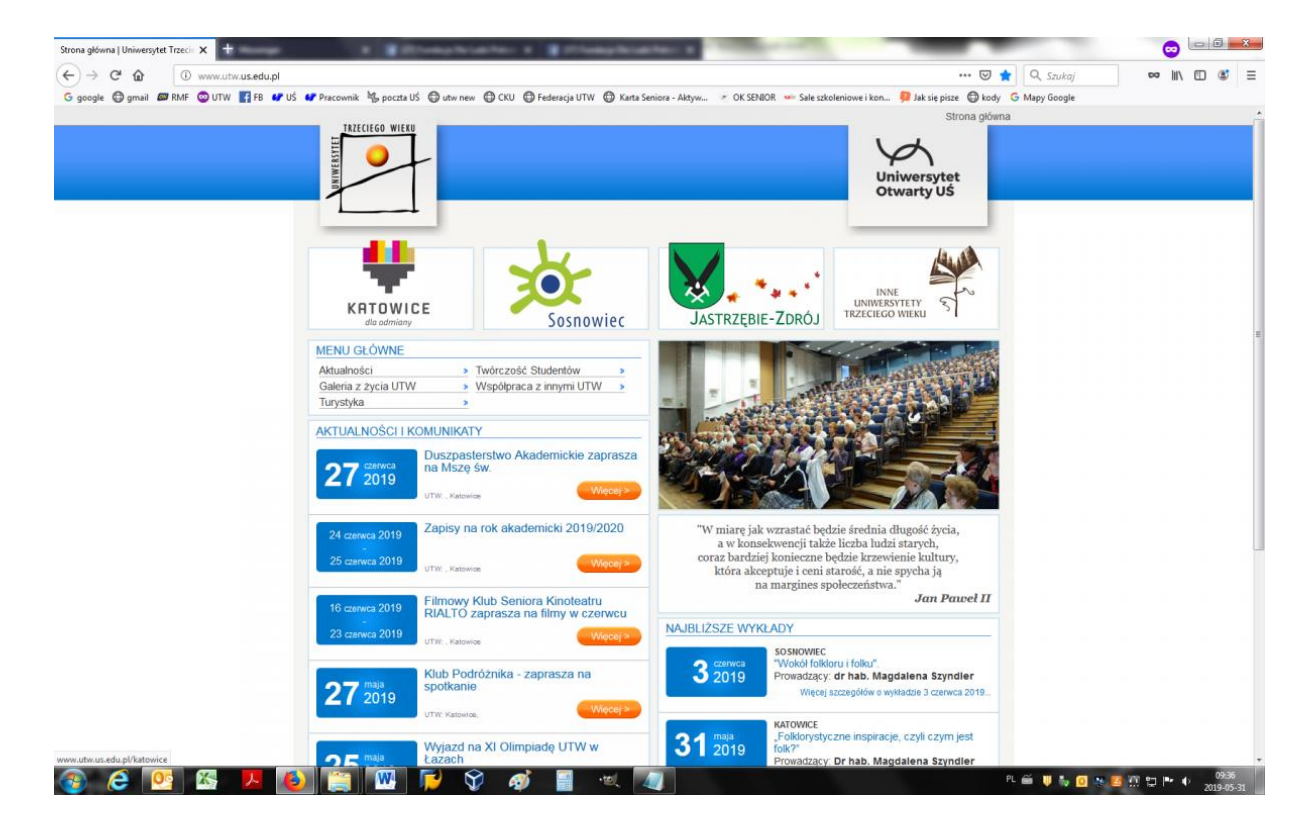

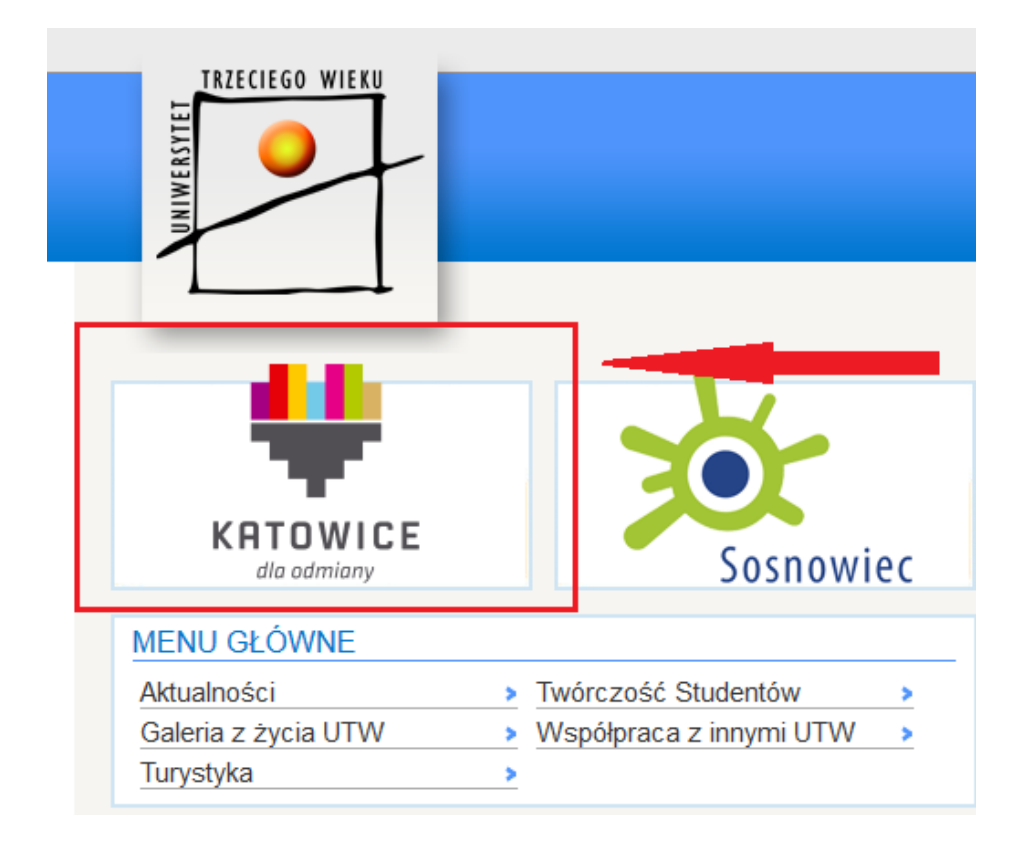

3. Wybieramy z menu po lewej stronie: "Zapisy na rok akademicki 2019/2020" (Kolejne zapisy będą zawierały odpowiedni rok na który chcemy się zapisać)

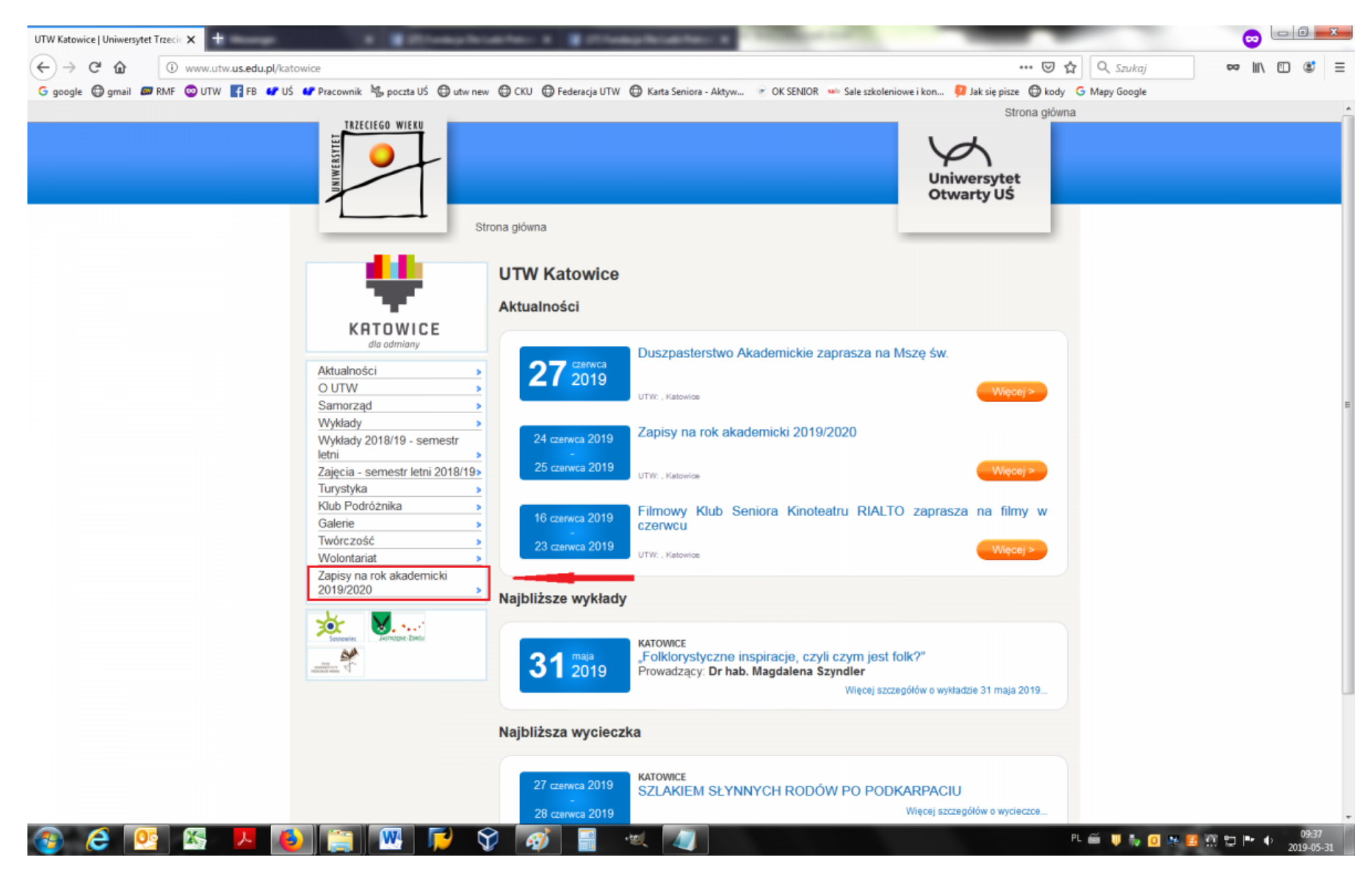

4. Pokaże nam się okno logowania. Jeżeli macie Państwo już konto to wystarczy uzupełnić pole "login" i pole "hasło" danymi wpisanymi podczas zakładania nowego konta.

Jeżeli nie macie Państwo konta to klikamy zakładkę "Utwórz nowe konto"

| Konto uzytkownika   Uniwersytet Tr 🗙 🕂                           | oferantes a grinaphrantes a                                                                                                    |                                                        |              |
|------------------------------------------------------------------|----------------------------------------------------------------------------------------------------|--------------------------------------------------------|--------------|
| (←) → C <sup>i</sup> ⓓ ⓓ ⓓ @ www.utw.us.edu.pl/user              |                                                                                                    | ••• 😇 🟠 🔍 Szukaj                                       | ∞ III\ 🗊 🛎 Ξ |
| G google 🚭 gmail 📾 RMF 💿 UTW 🛐 FB 🕼 UŚ 🕼 Pracownik 🖏 poczta UŚ 🚭 | utw new 🔀 CKU 🔀 Federacja UTW 🕲 Karta Seniora - Aktyw 🕜 OK SENIOR 👐 Sale                                                                                                    | szkoleniowe i kon 🧧 Jak się pisze 🔘 kody 🌀 Mapy Google |              |
|                                                                  |                                                                                                    | Strona główna                                          |              |
|                                                                  |                                                                                                    | Uniwersytet<br>Otwarty UŚ                              |              |
|                                                                  | Strona główna                                                                                                    |                                                        |              |
|                                                                  | Utwórz. nowe konto Zaloguj Prześlij nowe hasko   Nazwa użytkownika: * Nazwa użytkownika: *   Nazwa użytkownika wtryny Uniwersytet Trzeciego Wieku w Katowicach.   Hasło: *   Hasło powiązane z nazwą użytkownika.   Zaloguj |                                                        |              |
| Inne przydatne informacj                                         |                                                                                                    |                                                        |              |
| Historia UTW UŚ                                                  | → Uniwersytet Śląski →                                                                                                    |                                                        |              |
| Regularnin                                                       | ▶ Kontakt ▶                                                                                                    |                                                        |              |
| Prawa i obowiązki słuchac                                        | za > inne UTW >                                                                                                    |                                                        |              |
|                                                                  |                                                                                                    |                                                        |              |

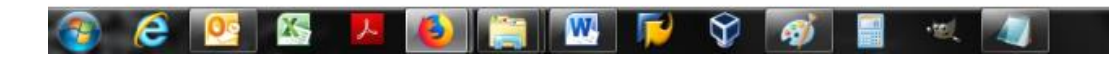

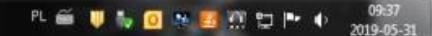

5. Następnie naszym oczom ukaże się następujący formularz.

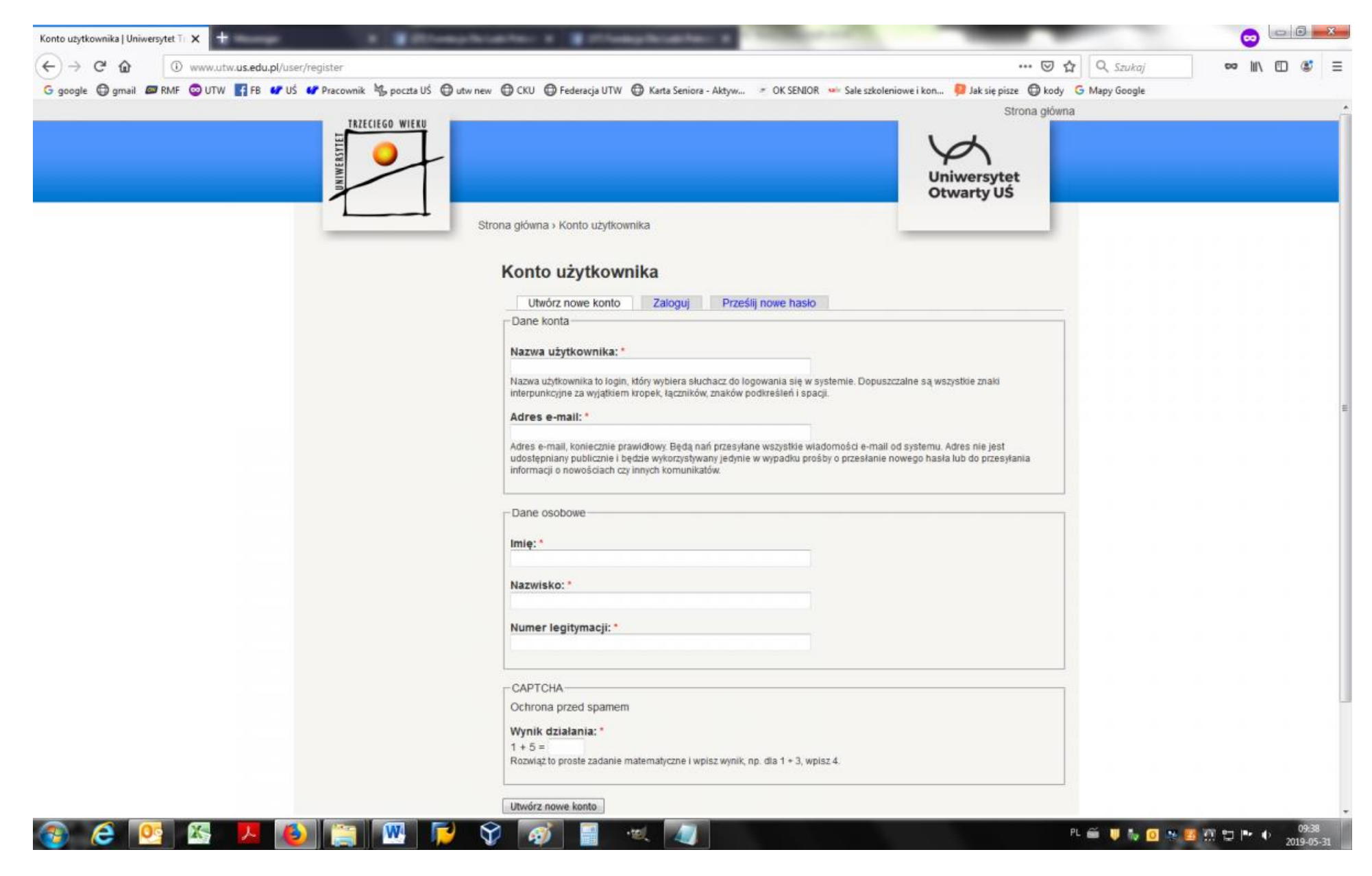

W tym miejscu wpisujemy swoje dane osobowe. Przykład poniżej:

| Konto użytkownika   Uniwersytet Ti 🗙 🕂                           | It is been been only on the second first and the                                                                                                    | _                                      |             |
|------------------------------------------------------------------|----------------------------------------------------------------------------------------------------|----------------------------------------|-------------|
| ← → C ☆ ③ www.utw.us.edu.pl/user/register                        |                                                                                                    | ···· 🖾 🟠 🔍 Szukaj                      | ∞ II\ 🗊 🛎 Ξ |
| G google 🔀 gmail 📾 RMF 💿 UTW 🛐 FB 🛷 UŚ 🛷 Pracownik 🐁 poczta UŚ 🤅 | 🕽 utw new 🔀 CKU 🔀 Federacja UTW 🔀 Karta Seniora - Aktyw 🍼 OK SENIOR 👐 Sale szkoleniowe i kon                                                                                                    | 👂 Jak się pisze 🔘 kody 🛛 G Mapy Google |             |
| TRZECIEGO WIEKU                                                  |                                                                                                    | Strona glówna                          |             |
|                                                                  | Un                                                                                                    | iwersytet<br>warty UŚ                  |             |
|                                                                  | Strona główna › Konto użytkownika                                                                                                    |                                        |             |
|                                                                  | Konto użytkownika                                                                                                    |                                        |             |
|                                                                  | Utwórz nowe konto Zaloguj Prześlij powe basło                                                                                                    |                                        |             |
|                                                                  | Dane konta                                                                                                    |                                        |             |
|                                                                  |                                                                                                    |                                        |             |
|                                                                  | Kowalski                                                                                                    |                                        |             |
|                                                                  | Nazwa użytkownika to login, który wybiera słuchacz do logowania się w systemie. Dopuszczalne są wsz<br>interpunkcyjne za wyjątkiem kropek, łączników, znaków podkreśleń i spacji.                                                                                                 | ystkie znaki                           |             |
|                                                                  | Adres e-mail: *                                                                                                    |                                        |             |
|                                                                  | -utw.kce@us.edu.pl<br>Adres e-mail, koniecznie prawidłowy. Będą nań przesyłane wszystkie wiadomości e-mail od systemu. A<br>udostępniany publicznie i będzie wykorzystywany jedynie w wypadku prośby o przesłanie nowego hasła<br>informacji o nowościach czy innych komunikatów. | dres nie jest<br>Iub do przesyłania    |             |
|                                                                  | - Dane osobowe                                                                                                    |                                        |             |
|                                                                  | 100000                                                                                                    |                                        |             |
|                                                                  | Imię: "<br>Jan                                                                                                    |                                        |             |
|                                                                  | Manufacture 1                                                                                                    |                                        |             |
|                                                                  | Kowalski                                                                                                    |                                        |             |
|                                                                  | Numer legitumacii:                                                                                                    |                                        |             |
|                                                                  | 12345                                                                                                    |                                        |             |
|                                                                  | САРТСНА                                                                                                    |                                        |             |
|                                                                  | Ochrona przed spamem                                                                                                    |                                        |             |
|                                                                  | Wynik działania: *                                                                                                    |                                        |             |
|                                                                  | 1 + 5 = 6<br>Rozwiąż to proste zadanie matematyczne i wpisz wynik, np. dla 1 + 3, wpisz 4.                                                                                                    |                                        |             |
|                                                                  | Utwárz nowe konto                                                                                                    |                                        |             |
|                                                                  |                                                                                                    | PL 🚔 🔰 🛼 👩 😣                           | 22 VT 🖻 🏴 🌒 |

Po kliknięciu przycisku Utwórz nowe konto zostaną Państwo przekierowani do strony głównej co świadczy o tym, że utworzyliście Państwo swoje konto użytkownika. W tym samym czasie zostanie do Państwa wysłana następująca wiadomość mailowa, na adres podany w formularz

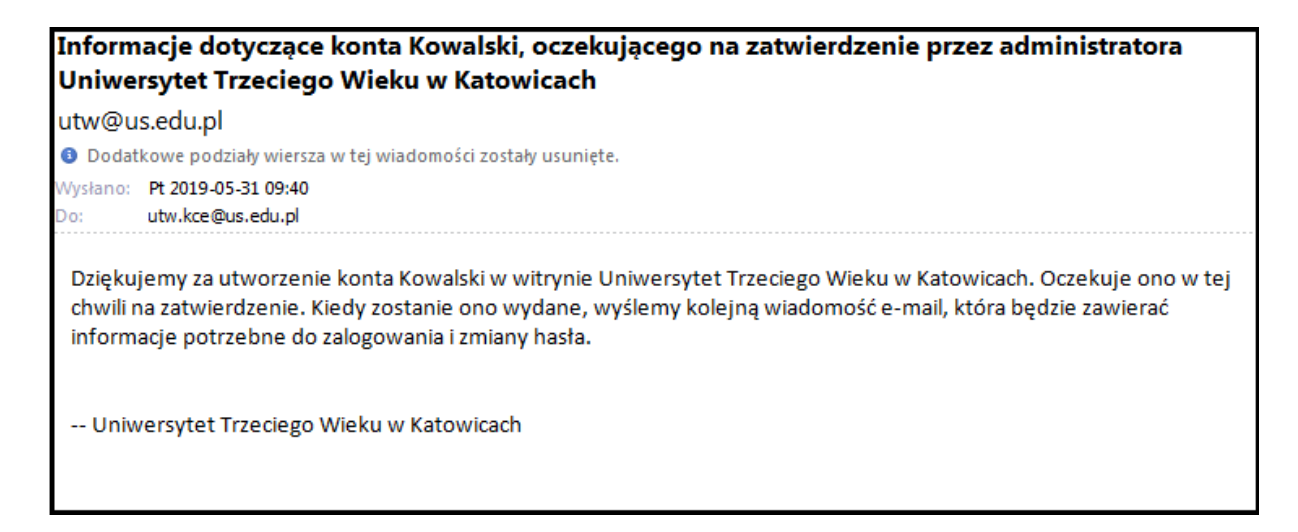

6. Po tym jak biuro UTW zaakceptuje Państwa zgłoszenie otrzymacie Państwo kolejnego maila ze szczegółowymi informacjami co należy dalej zrobić. Jego treść prezentuję poniżej.

| Informacje dotyczące konta Kowalski w witrynie Uniwersytet Trzeciego Wieku w Katowicach (konto<br>zatwierdzone)                                                                                                    |  |  |  |  |
|----------------------------------------------------------------------------------------------------|--|--|--|--|
| utw@us.edu.pl                                                                                                    |  |  |  |  |
| Odatkowe podziały wiersza w tej wiadomości zostały usunięte.                                                                                                    |  |  |  |  |
| Wysłano: Pt 2019-05-31 09:43                                                                                                    |  |  |  |  |
| Do: utw.kce@us.edu.pl                                                                                                    |  |  |  |  |
| Dziękujemy za utworzenie konta Kowalski w witrynie Uniwersytet Trzeciego Wieku w konstruktiona się teraz do niego zalogować, poprzez odwiedzenie poniższej strony:                                                                                           |  |  |  |  |
| http://www.utw.us.edu.pl/user/reset/17153/1559288559/k0HRLdVvUoQrfl-rzU_FgwXVKpo                                                                                                    |  |  |  |  |
| Logowanie z użyciem powyższych danych można przeprowadzić tylko raz.                                                                                                    |  |  |  |  |
| Strona <u>http://www.utw.us.edu.pl/user/17153/edit</u> która ukaże się po zalogowaniu, umożliwia zmianę hasła. Po jej<br>dokonaniu przyszłe logowania będą się odbywać poprzez stronę <u>http://www.utw.us.edu.pl/user</u> i za pomocą<br>poniższych danych. |  |  |  |  |
| Nazwa użytkownika: Kowalski                                                                                                    |  |  |  |  |
| Hasło: wymyślone przez użytkownika                                                                                                    |  |  |  |  |

7. Kolejnym krokiem jest zalogowanie się poprzez kliknięcie w link zaznaczony na czerwono ze zdjęcia powyżej w celu ustalenia nowego hasła, przy pomocy którego, będziecie się Państwo logować.

8. Po kliknięciu w link zobaczycie Państwo następującą treść: Należy w tym miejscu nacisnąć przycisk "Zaloguj"

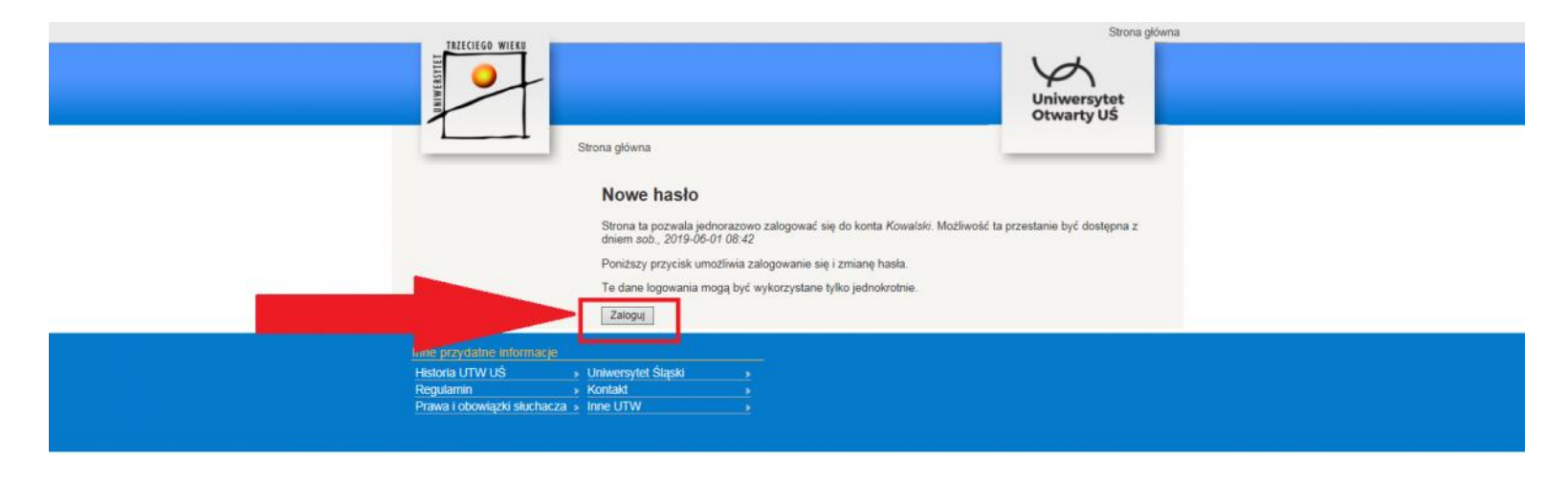

9. Po kliknięciu przycisku "Zaloguj" ujrzycie Państwo następujący formularz zmiany hasła.

|   |                                              | Strona główna > Moje konto                                                                                                    |
|---|----------------------------------------------|----------------------------------------------------------------------------------------------------|
|   | KOWALSKI<br>• Moje konto<br>• <u>Wyloguj</u> | Kowalski<br>Pokaz Edytuj                                                                                                    |
|   |                                              | Konto Dane osobowe   Jednorazowy odnośnik logowania został wykorzystany. Korzystanie z niego w przyszłości nie będzie już konieczne. Należy zmienić swoje hasło.   Dane konta   Adres e-mail: *   utw kce@gus.edu.pl   Adres e-mail. konicznie prawkilowy. Będą nań przesytane wszystkie wiadomości e-mail od systemu. Adres nie jest udostępniany publicznie i będzie wkorzystwany i dynie w wypadku protóby o przestanie nowego hasła lub do przesytania informecji o nowedcia th czy innych komunikatów.   Hasio: Sita hasła: Średnie   Potwierdzenie hasła: Hasła się pokrywają: Tak |
| _ |                                              | Hasio jest zbył proste, by mogło zapewnić bezpieczeństwo. Warto rozważyć:                                                                                                    |
|   | Inne przydatne informacje<br>Historia UTW UŚ | Uniwersytet Śląski ><br>Kontakt >                                                                                                    |

Należy uzupełnić pole "Hasło" oraz pole "Potwierdzenie hasła" i nacisnąć przycisk "Zachowaj". W tym momencie dane zostaną zapisane a formularz będzie pusty – oznacza to prawidłowe utworzenie konta.

Żeby przejść do strony logowania i zapisów należy nacisnąć logo Uniwersytetu Trzeciego Wieku,

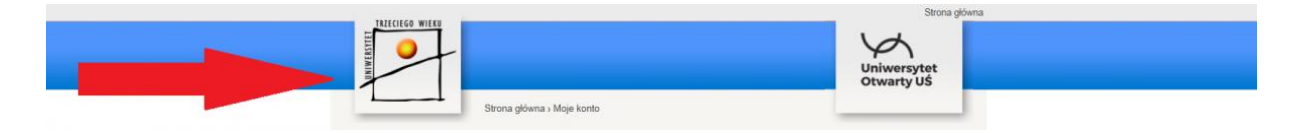

następnie wejść na Katowice i z menu wybrać zapisy na rok akademicki 2019/2020.

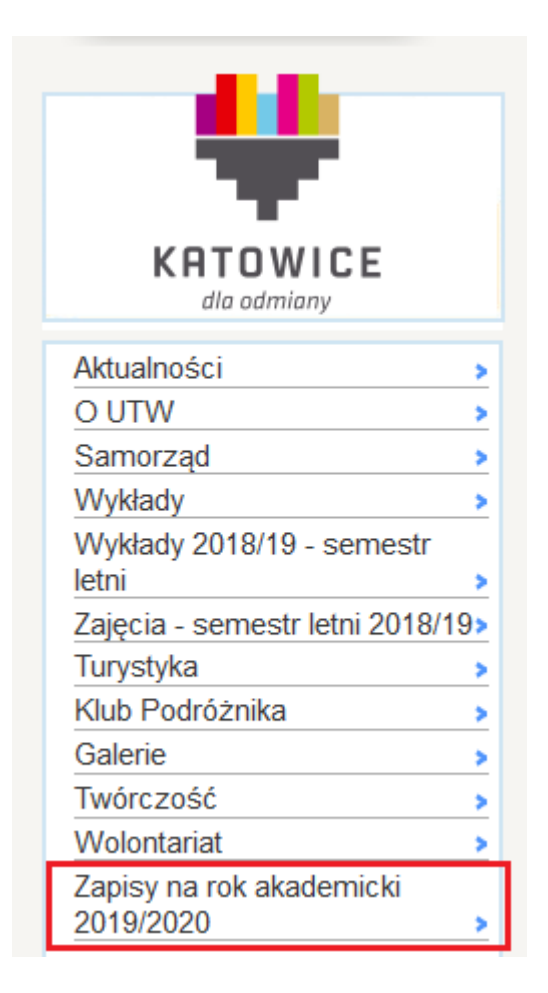